## HOW TO ACCESS YOUR VSP MEMBER ID CARD

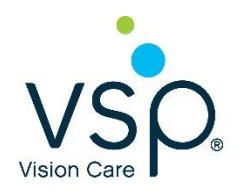

First, visit vsp.com and select Log-in/Create an Account in the top right corner. If you have not registered, you will need to create an account to set up your Member Username and Password

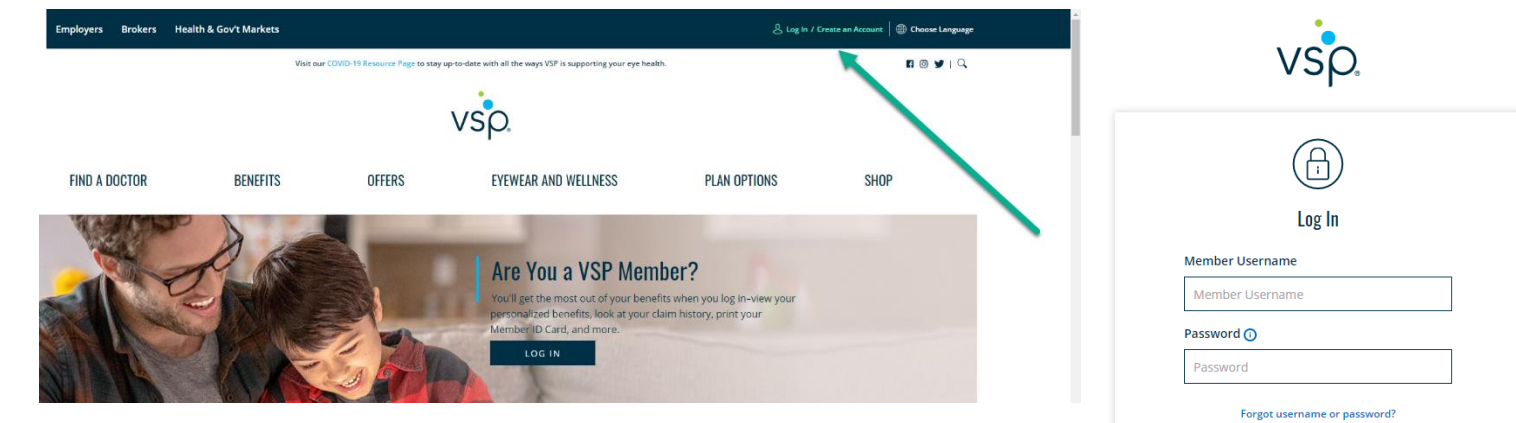

When you log-in, click the **View Member ID Card** under the **Member ID Card** tile, or select **Member Details** in the top right corner and select which plan member you want to view.

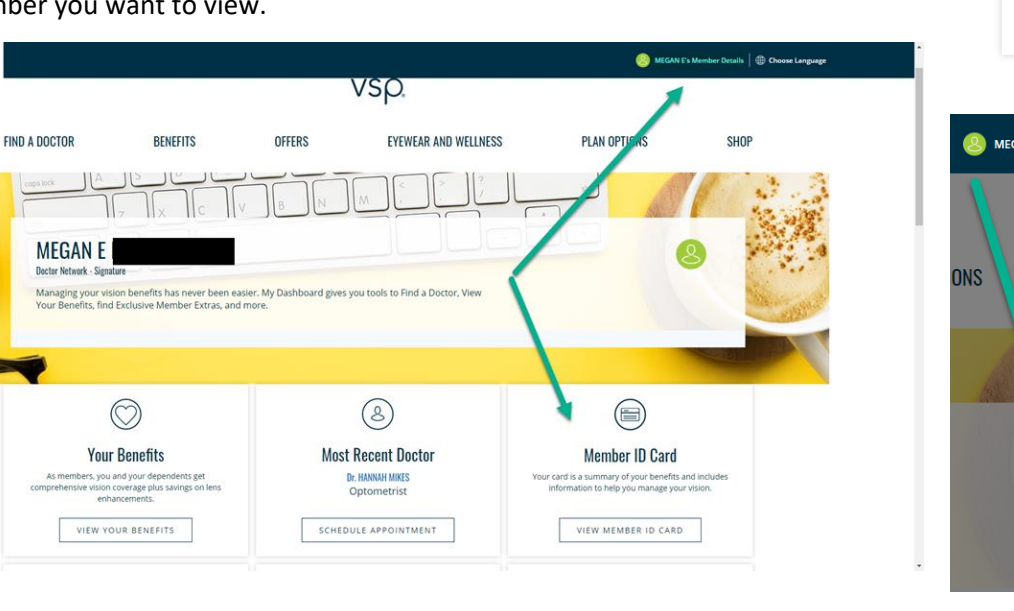

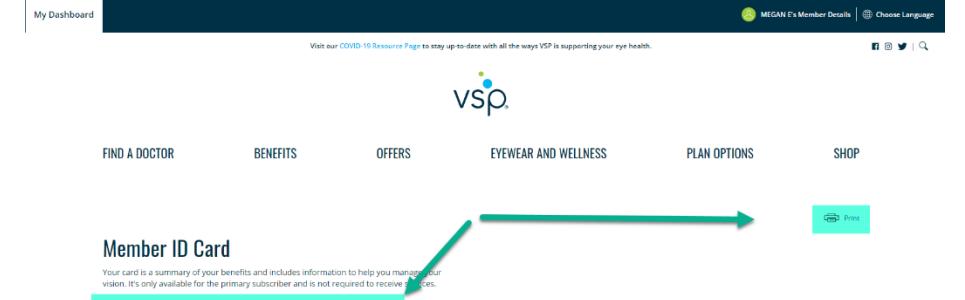

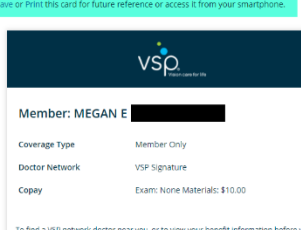

## QUESTIONS? Call us at 1.800.877.7195 for assistance.

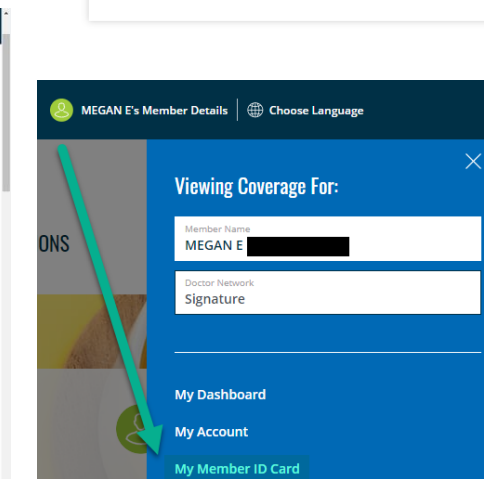

CANCEL

New Here? Create an Account

Can't find what you're looking for? Check out our FAQs.

LOG IN

Once you click, you will see a preview of your **Member ID Card.** To **Print** your card, select the link to the right. If you want to **Save** the card to access on your smartphone, select **Save** under **Member ID Card**.

Log Out